# ペーパーカッター 使用マニュアル

# S silhouette / silhouette CURIO2

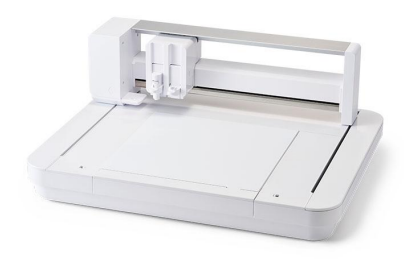

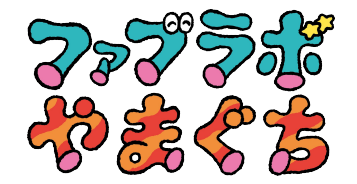

# Silhouette Studioの起動

アプリケーションフォルダを開いて、Silhouette Studio を起動します。 Silhouette Studio を起動すると、デザインページが表示されます。

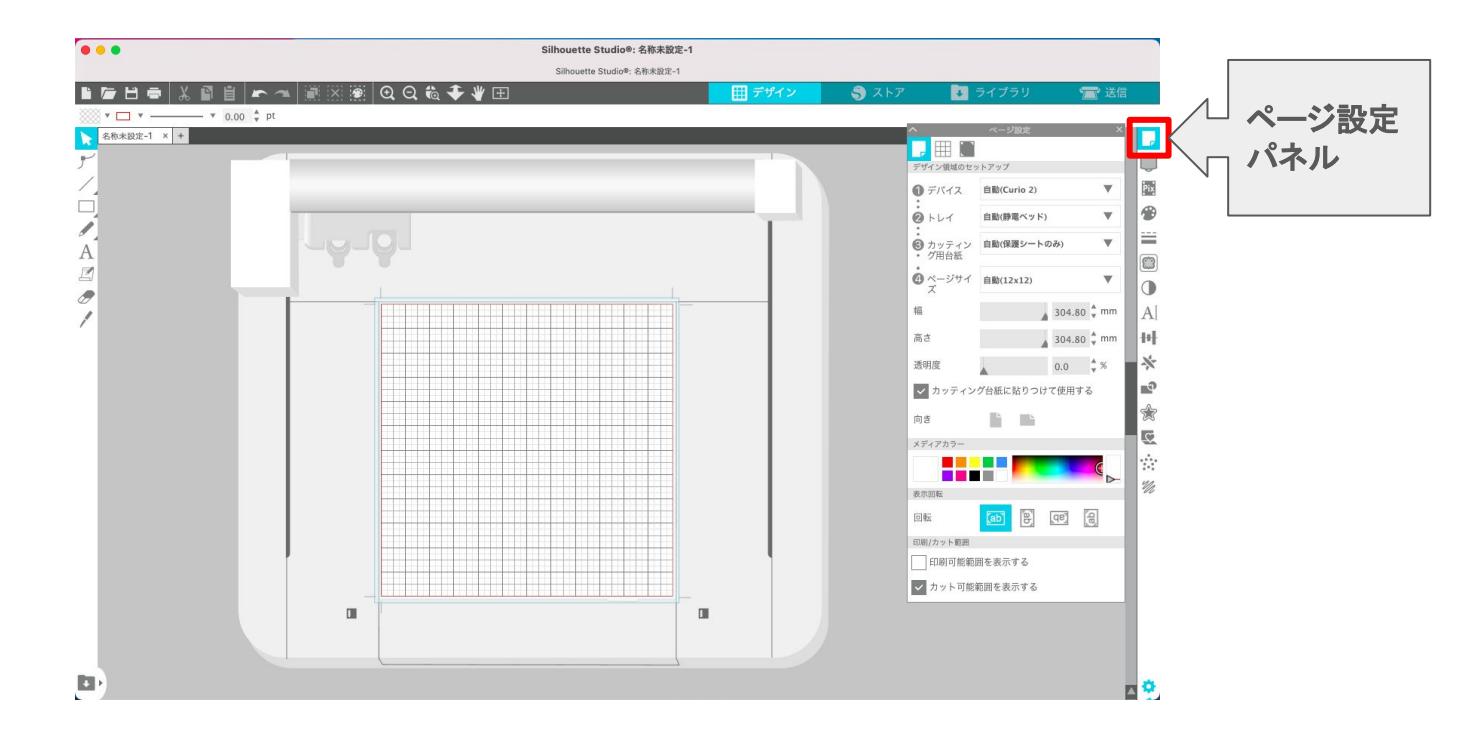

ページのサイズや向きの変更は、ページ設定パネルで行うことができます。 「カッティング用台紙」の選択、「カッティング台紙に張り付けて使用する」のチェックの有無を確認してください。

#### Silhouette Studio/作業エリアの概要

6

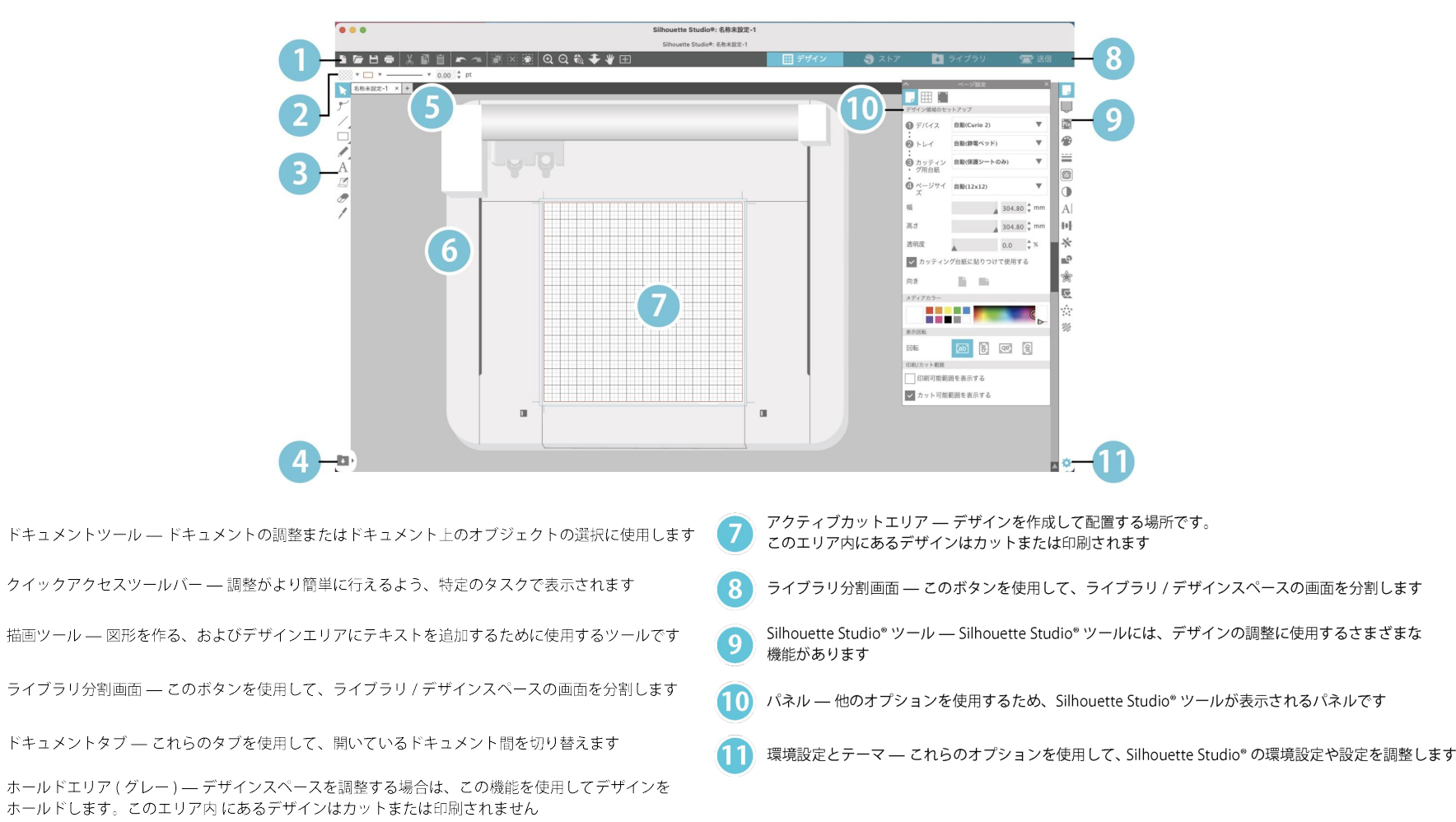

## Silhouette Studio/作業ツール ①

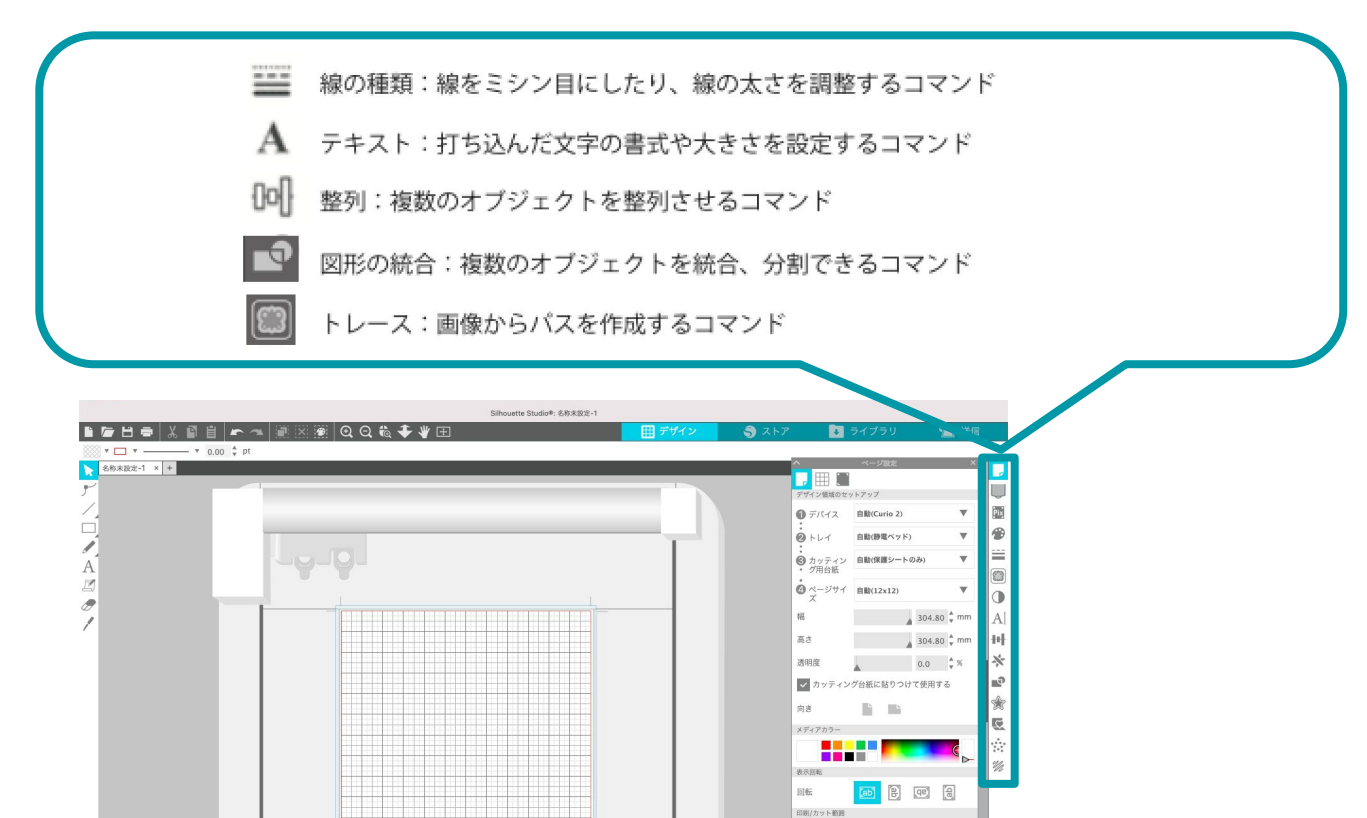

□ 印刷可能範囲を表示する
✓ カット可能範囲を表示する

Silhouette Studio/作業ツール ②

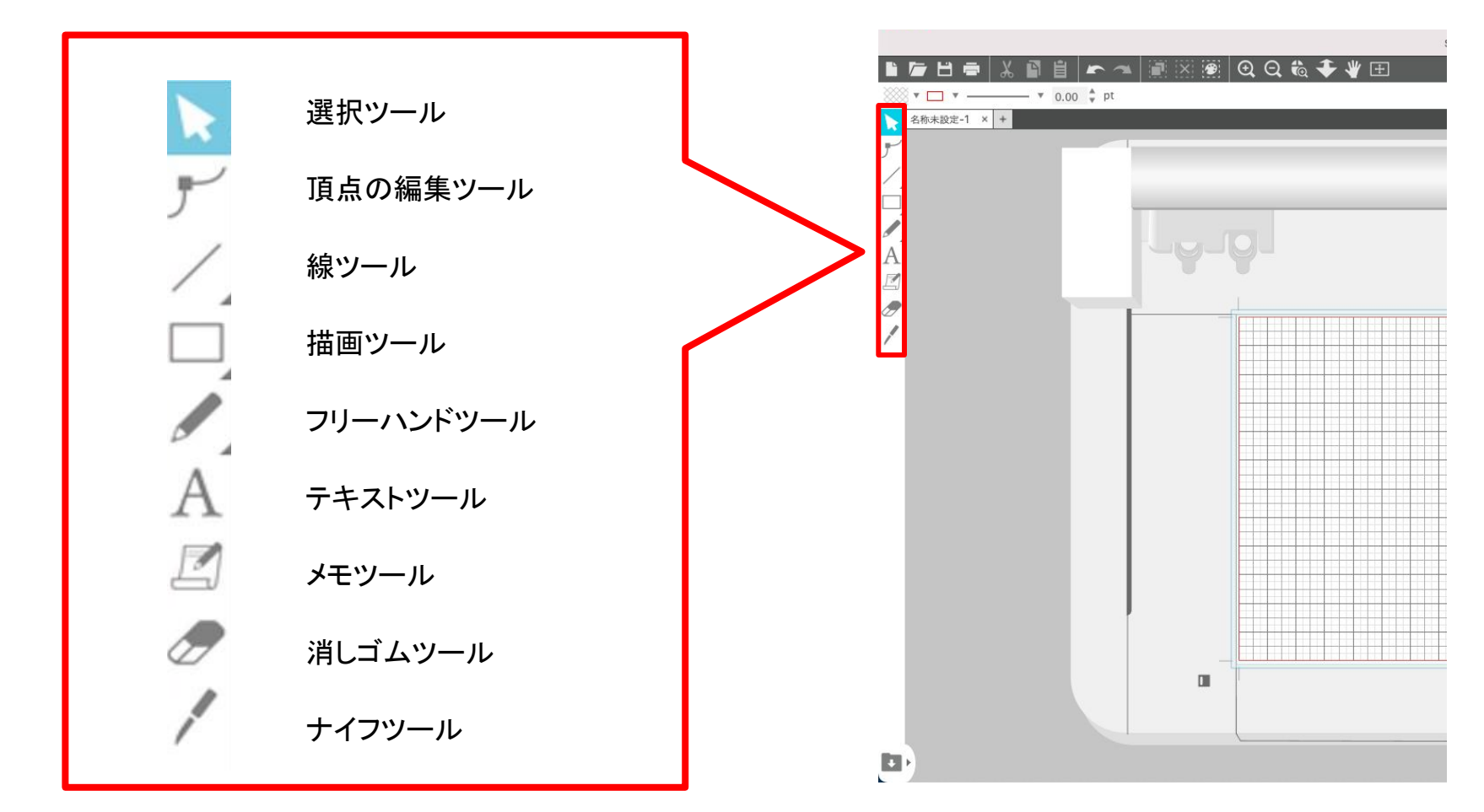

デザインタブ

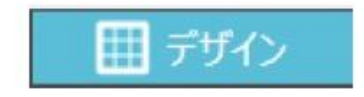

**デザインを作成** するためのワークスペースです。 ライブラリ、送信メニューを表示している際でも、「デザイン」タブをクリックして デザインページに戻ることができます。

ストアタブ

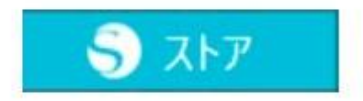

インターネットに接続している時に「ストア」タブからシルエットデザインストアにアクセスし、 デザインやフォントなどのコンテンツを閲覧および購入することができます。

#### ストアタブ

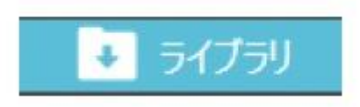

保存したデザインやシルエットデザインストアからダウンロードしたコンテンツには、「ライブラ リ」タブからアクセスすることができます。

ライブラリでは、フォルダやサブフォルダを追加してデザインを並べ替えたり、整理したりできます。

# 送信タブ

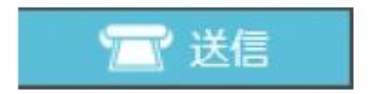

「送信」タブでは、デザインのカット条件を設定したり、カットデータをSilhouetteCURIO2 に送信することができます。

#### 加エデータの作成

#### 1. ソフトを起動する

パソコンを起動し Silhouette Studio(シルエットスタジオ)を起動します

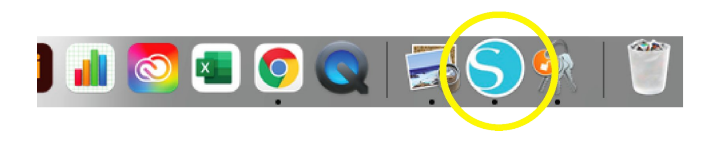

#### 2. ファイルを開く

Silhouette Studio を起動したら、ファイル>挿入で画像を読み込みます(もしくは画面にドロップ) データは JPG・PNG の読み込みが可能

#### 3. トレースする ※後述の作業ツール②を参照

トレースをクリックし、トレースエリアの選択をクリックします トレースしたいエリアをドラッグして範囲を指定します(図①) 高パスフィルター/しきい値などの調整をした上でトレースボタンをクリックします トレースしたアウトラインのデータが完成します(図②) 選択ツールに戻り、トレースしたデータを実際に出力したい大きさ・場所に配置します

 $(\boxtimes \textcircled{1})$ 

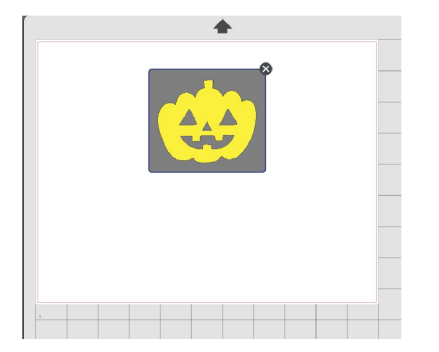

(図2)

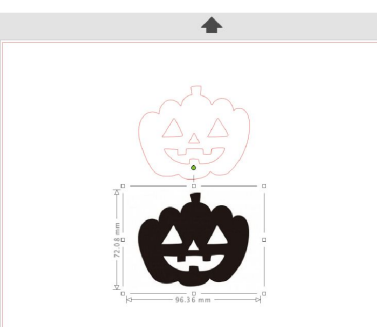

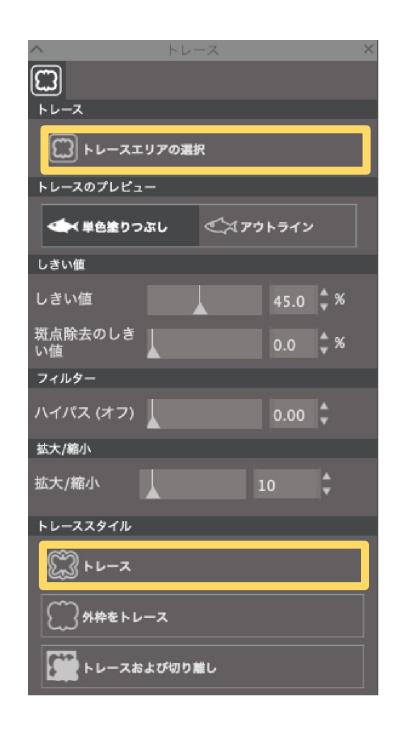

## CURIO2 起動 ~ データ送信

電源ボタンを押してSilhouette CURIO2を起動します。
Silhouette Studioの[送信]タブを開き、[Silhouetteデバイス]
アイコンをクリックします。

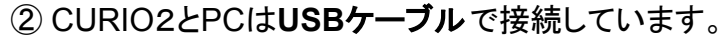

表示されるデバイスのリストから [CURIO2] を選択すると、ソフトウェアが同期を 開始します。

送信パネルでCURIO2 のステータスが [レディ] または、[メディアセット中] と表示 されたら、セットアップは終了です。

③静電テーブルを本体にセットします。 静電テーブルを奥までスライドさせ、クリップを内側に押してロックさせます。 静電テーブル上に静電テーブル保護シートを敷き、メディアを置きます。 ※メディアを左上隅(原点)に合わせてセットします。

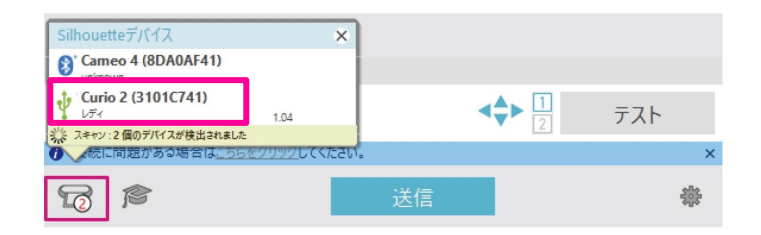

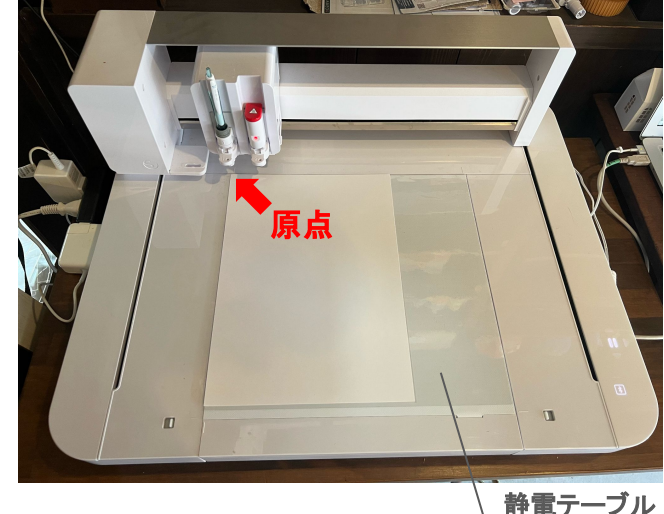

保護シート

④メディアを軽く押さえて、静電吸着ボタンを押します。 メディアが静電吸着して固定されます。

⑤静電吸着ボタン(白)が点灯し、静電吸着が機能していることを確認してから使用してください。

⑥ツールをセットします。

Silhouette CURIO2 では、2 つのツールを同時にツールキャリッジに セットして使用することができます。

ツールホルダーのロックレバーを手前にゆっくり引き、ロックを解除しま す。

ツール(オートブレード)のリブをツールホルダーの切り欠きに合わせ、 しっかりと差し込みます。

ロックレバーを戻してロックします。

ツールをセットするとSilhouette CURIO2 がツールを認識し、Silhouette Studioの送信タブにツールが自動的に表示されます。

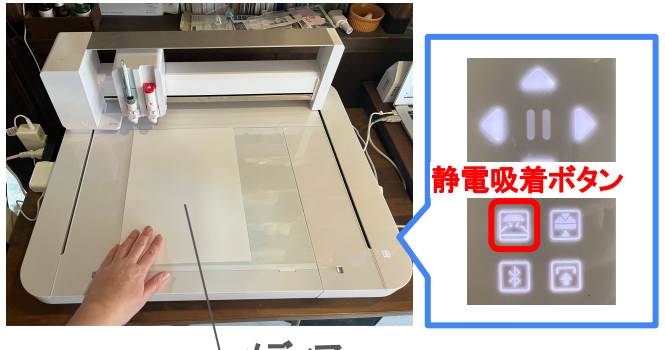

メディア

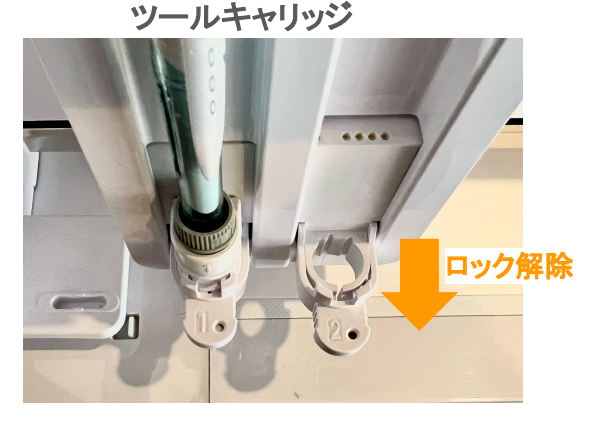

⑦Silhouette Studio 画面右上の[送信] タブをクリックします。

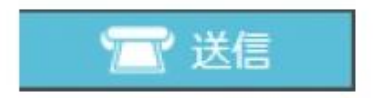

⑧カット設定パネルが表示されます。 カット条件のプルダウンリストから、使用するメディアを選択します。 メディアに最適なカット条件が自動で適用されます。

⑨[送信]ボタンを押してカットを実行します。

⑩カット動作が終了したらSilhouette CURIO2の[静電吸着]ボタンに タッチし、メディアを取り外します。

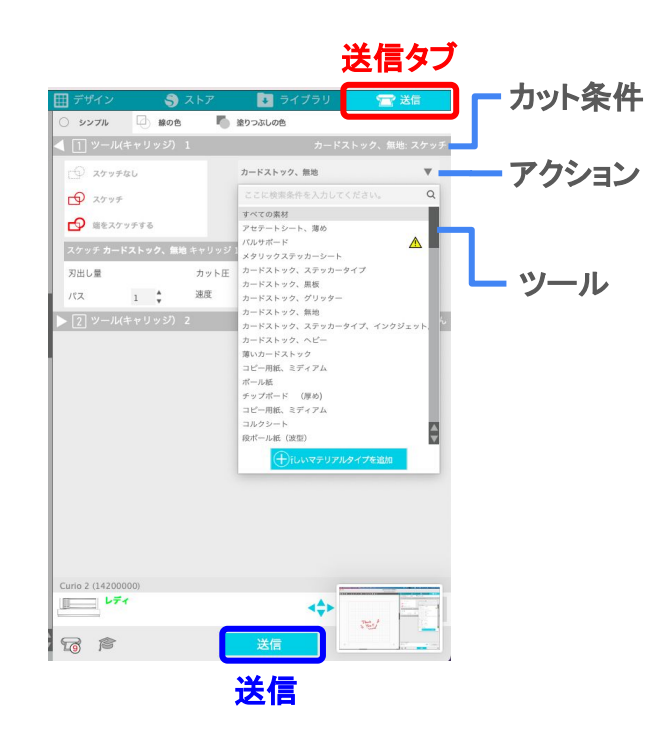